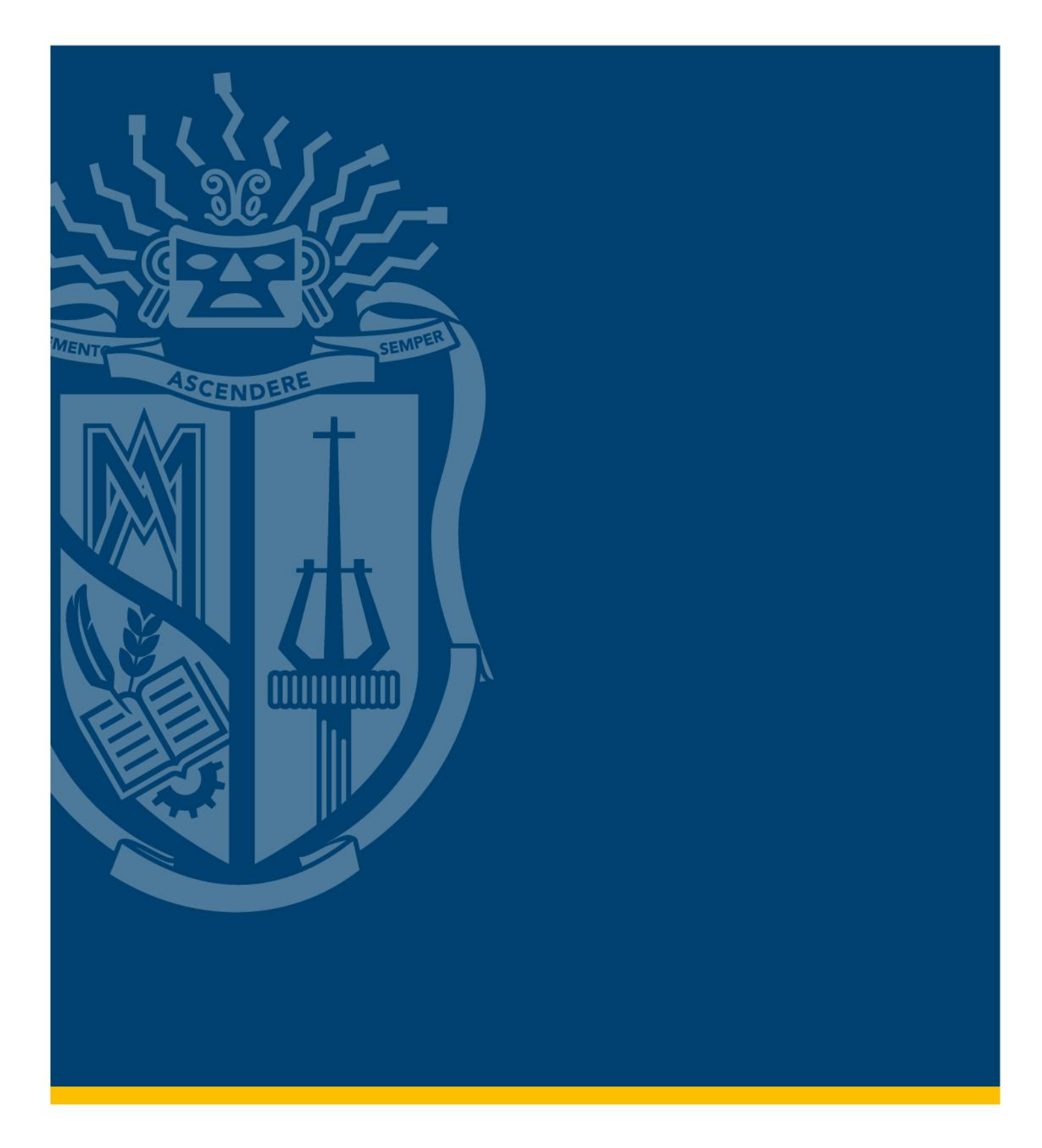

## SISTEMA DE GESTIÓN ACADÉMICA UTPL REGISTRO DE SOLICITUD DE SERVICIOS

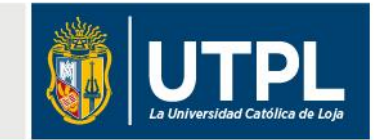

Para **registrar un servicio en el Sistema de Gestión Académica** de la Universidad Técnica Particular de Loja (UTPL), el solicitante debe seguir los siguientes pasos:

 Ingresa a nuestra página web: <u>servicios.utpl.edu.ec</u> y selecciona la opción "Ingresar".

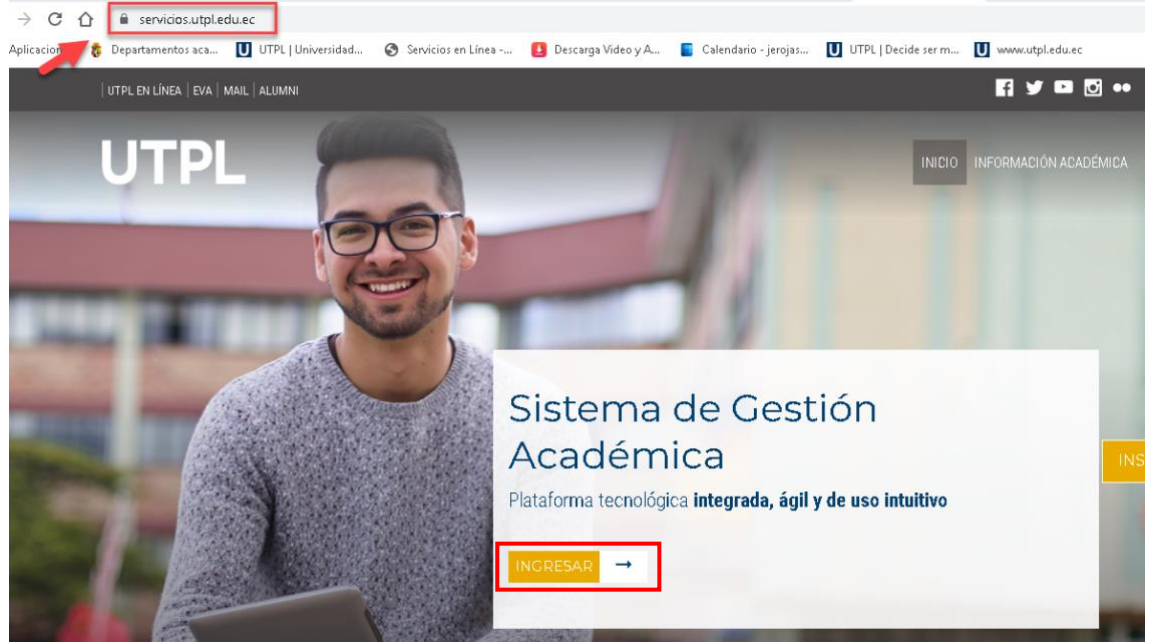

 A continuación, se abrirá una ventana de ingreso al Sistema de Gestión Académica. Digita tu correo electrónico y contraseña institucional y haz clic en el botón "Iniciar sesión".

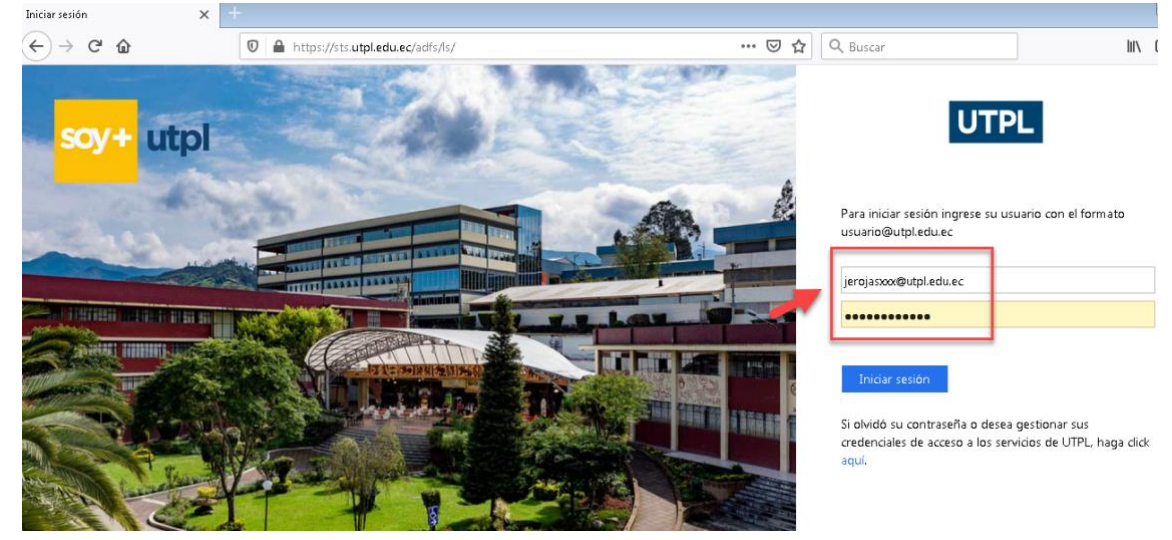

• En la sección "Servicios estudiantiles", dentro del campo "Trámites/Servicios", elige la opción "Solicitud de servicios".

| " U     | TPL                                                                           |                                                                              |                                           | 🛠 💽 JESSICA EV                                                                       |  |  |
|---------|-------------------------------------------------------------------------------|------------------------------------------------------------------------------|-------------------------------------------|--------------------------------------------------------------------------------------|--|--|
| Servici | ios Estudiantiles<br>Estimado(a), JESSICA EVELYN ROJAS/JA                     | RAMILLO,                                                                     |                                           |                                                                                      |  |  |
|         | 🖽 Matrícula/Inscripción                                                       | → Trámites/Servicios                                                         | 💊 Académica                               | \$ Financiero                                                                        |  |  |
|         | -Inscripción/Matricula<br>-Postulación de Becas<br>-Matricula Ingles Academia | -Solicitud de Servicios<br>-Pago de Servicios<br>-Generación de Certificados | -Historia Académica<br>-Perfil del alumno | -Estado de Cuenta<br>-Pago en Línea<br>-Historial de Pago<br>-Consulta de Documentos |  |  |

• En la sección **"Solicitud de servicio"**, elige la **categoría** y el tipo de **servicio** que requieres. Es muy importante que revises con cuidado cada uno de los requisitos para que puedas registrar con éxito tu solicitud.

| Solicitud        | de Servicio                                                                                                    |
|------------------|----------------------------------------------------------------------------------------------------|
| (e)   Inicio > S | Servicios al estudiante > Solicitud de Servicio                                                                                                    |
|                  |                                                                                                    |
| * indica carr    | apo requerido                                                                                                    |
| Categoría: 🛪     | SERVICIOS-RECONOCIMIENTO DE ESTUDIOS -                                                                                                    |
| Servicio: *      | SOLICITAR HOMOLOGACION EXTERNA (GRADO)                                                                                                    |
|                  | Dirgido a estudiantes que aprobaron estudios en una IES (Institución de Educación Superior) distinta a la UTPL y que desean que sus componentes<br>sean reconocidos para continuar sus estudios en esta universidad.<br>Requisitos:<br>• Record académico original emitido por la IES de origen que indique:<br>• Sistema de Calificación<br>• Calificaciones obtenidas<br>• Fecha y año en el que fue aprobado cada componente<br>• Valoración en créditos y equivalencia en horas asistidas por el docente, el práctico y autónomo, de cada componente académico<br>• Programa formativo y plan de contenidos de cada componente (contenidos completos)<br>• Copia de cédula o dócumento de identidad.<br>• Copia de cédula o dócumento de identidad. |
| Continuar        | Anular 🛛 Búsqueda por Texto                                                                                                    |

• A continuación, lee y acepta los términos y condiciones.

| Normativa, términos y condiciones                                                                     | U00003127 JESSICA EVELYN ROJASJJARAMILLO                                                                          |
|----------------------------------------------------------------------------------------------------|----------------------------------------------------------------------------------------------------|
| Inicio > Normativa, términos y condiciones                                                            | Dic 11, 2019 09:48 AM                                                                                             |
| <ol> <li>La presente petición representa la solicitud que el estudiante libre y voluntariar</li></ol> | ente realiza a la Universidad Técnica Particular de Loja, considerando el proceso establecido para el efecto.     |
| 2. Las peticiones son personales, las mismas que se validan con el acceso de usu                      | ario y contraseña del sollicitante.                                                                               |
| 3. La petición será válida, siempre y cuando se realice el pago del arancel corresy                   | ordiente dentro del tiempo establecido. (máximo 7 días a partir del cargo generado a la cuenta del estudiante)    |
| 4. Al presionar "Acepto" usted declara haber leido la norma correspondiente y los                     | términos y condiciones que se detalian en la presente solicitud; y de forma libre y voluntaria acepta los mismos. |
| Lea aquí la Norma Relacionada                                                                         |                                                                                                    |
| Acepto No acepto                                                                                      |                                                                                                    |

• En la sección "Detalle del servicio", completa todos los campos de forma clara y precisa.

Recuerda que, en la sección "**Detalle del requerimiento**", debes especificar datos importantes de tu solicitud, por ejemplo: el nombre del componente, el tipo de certificado, la cantidad, etc.

| Detalle del servic                                                                                                    | io                                                                                                    |
|----------------------------------------------------------------------------------------------------|----------------------------------------------------------------------------------------------------|
| <ul> <li>indica campo requerido<br/>Servicio:<br/>Descripción de Servicio:<br/>Fecha de Entrega Estimada:<br/>Carrera: *</li> <li>Centro: *</li> <li>Tipo Servicio: *</li> </ul> | SOLICITAR CAMBIO DE PROGRAMA (HOMOLOGACION INTERNA)<br>oracle.sql.CLOB@4a8e92e4<br>Ene 03, 2020<br>AEP2 - ADM DE EMPRESAS ECTS •<br>LOJA •<br>SOLICITAR CAMBIO DE PROGRAMA (GRADO) • |
| Detalle del Requerimiento: <b>*</b><br>Guardar Anular                                                                                                    | TEST<br>.d                                                                                                    |

 A continuación encontrarás la sección "Proceso de carga de documentos". Si debes adjuntar un documento a tu solicitud (formato: .doc, .pdf, .jpg o .png), haz clic en la opción "Adjuntar archivo"; caso contrario, selecciona la opción "Guardar sin adjuntar".

Nota: recuerda que puedes adjuntar un solo archivo.

| Proceso de carga de archivos                                                                         |        |
|----------------------------------------------------------------------------------------------------|--------|
| Esta solicitud requiere que adjuntes un archivo                                                      |        |
|                                                                                                    |        |
| Inicio > Carga de Adjuntos                                                                           | _      |
| Tamaño maximo: 5MB<br>Número de archivos: uno por solicitud.<br>Formatos: Word, PDF, JPG, JPEG, PNG. |        |
| Segundo grupo QUITO.pdf                                                                              | Buscar |
| Enviar                                                                                               |        |

 A través de tu correo electrónico institucional te notificaremos el registro de tu solicitud de servicios.

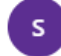

SOLICITUD DE SERVICIOS UTPL Lun 10/2/2020 10:22

Estimado(a)

Se le comunica que su servicio ha sido registrado, se le ha asignado el número 12719 -EVALUACION PRESENCIAL TRADICIONAL. Le notificaremos en el momento en que su requerimiento haya sido atendido.

Cordialmente,

Servicios Estudiantiles UTPL

• Después de haber completado todos los pasos, revisa el estado de tu solicitud para conocer en qué fase se encuentra.

| visión de F           | Silos el eb obete                     | itud de Se          | rvicios                                                |                         |                      | PBuscar una págin                      |
|-----------------------|---------------------------------------|---------------------|--------------------------------------------------------|-------------------------|----------------------|----------------------------------------|
| Inicio > Servicios a  | al estudiante > Ver status de la soli | citud de servicio   |                                                        |                         | U00003127 JESSIC     | A EVELYN ROJAS/JAR/<br>Dic 11, 2019 10 |
| Número de<br>Servicio | Fecha de Entrega<br>Estimada          | Fecha de<br>Captura | Servicio                                               | Fecha de<br>Entrega     | Status               | Fecha de<br>Pago                       |
| 1363                  | Dic 25, 2019                          | Dic 11, 2019        | SOLICITAR RETIRO VOLUNTARIO                            | Sin Fecha de<br>Entrega | REGISTRADO           |                                        |
| 1285                  | Dic 23, 2019                          | Dic 09, 2019        | SOLICITAR RETIRO VOLUNTARIO                            | Sin Fecha de<br>Entrega | RECHAZADO            |                                        |
| 1270                  | Dic 23, 2019                          | Dic 09, 2019        | SOLICITAR CAMBIO DE GRUPO DE CREDITOS                  | Sin Fecha de<br>Entrega | RECHAZADO            |                                        |
| 1260                  | Ene 01, 2020                          | Dic 09, 2019        | SOLICITAR CAMBIO DE PROGRAMA (HOMOLOGACION<br>INTERNA) | Sin Fecha de<br>Entrega | PENDIENTE DE<br>PAGO |                                        |
| 804                   | Dic 18, 2019                          | Nov 27, 2019        | SOLICITAR CAMBIO DE MODALIDAD                          | Sin Fecha de<br>Entrega | REGISTRADO           |                                        |
| 757                   | Sin Fecha de Entrega Estimada         | Nov 26, 2019        | ENVIAR REQUISITOS DE MATRICULA                         | Sin Fecha de            | REGISTRADO           |                                        |

 Posterior al análisis de tu solicitud de servicio, te notificaremos a través de tu correo electrónico institucional si dicha solicitud fue aceptada o rechazada.

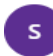

SOLICITUD DE SERVICIOS UTPL Lun 10/2/2020 10:32

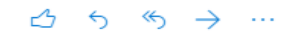

Estimada(o)

Le informamos que su solicitud de SOLICITAR NOTAS FALTANTES, ha sido rechazada debido a que no ha subido el archivo o falló el sistema cargando el archivo que es necesario para este servicio.

Por favor vuelva a generar el servicio o comuniquese con servicios estudiantiles.

Saludos cordiales,

Servicios Estudiantiles UTPL

• Si tu solicitud fue **aceptada** y el servicio requiere un pago, dirígete al Sistema de Gestión Académica y selecciona la opción "**Pago de servicios**".

| Servici                       | os Estudiantiles              |                             |                               |                         |
|-------------------------------|-------------------------------|-----------------------------|-------------------------------|-------------------------|
|                               | Estimado(a), LIZ IVONNE YAGUA | THI/CASTAÑEDA,              |                               |                         |
| 4                             | Matrícula/Inscripción         | ← Trámites/Servicios        | <ul> <li>Académica</li> </ul> | \$ Financiero           |
|                               | -Inscripción/Matrícula        | -Solicitud de Servicios     | -Historia Académica           | -Estado de Cuenta       |
| -Postulación<br>-Matrícula II | -Matrícula Ingles Academias   | - <u>Pago de Servicios</u>  | -Perfil del alumno            | -Pago en Línea          |
|                               | -Macricula Ingles Academias   | -Generación de Certificados |                               | -Historial de Pago      |
|                               |                               |                             |                               | -Consulta de Documentos |

• A continuación, efectúa la cancelación del costo pendiente. Elige la forma de pago y envía tu deuda al banco haciendo clic en el botón "Pago en línea".

Nota: si eliges la opción "Tarjeta de crédito" completa todos los campos en "Datos para iniciar el pago".

| Resumen                      |                   |             |          |          |           |               |
|------------------------------|-------------------|-------------|----------|----------|-----------|---------------|
| Plan de estudios: NA         |                   |             |          |          |           |               |
| Tipo de documento: DADM - AD | MISION            |             |          |          |           |               |
| Detalle de Código            | Descripción       | Vencimiento | Cargo    | Pago     | Saldo     | Pagar         |
| AD01                         | ADMISIÓN PREGRADO | 22-ENE-2020 | \$ 93,55 |          | \$ 93,55  | V             |
| DESCUENTO PRONTO PAGO:       |                   |             |          | \$ 0,00  | \$ - 0,00 |               |
| DESCUENTO METODO DE PAGO:    |                   |             |          | \$ 0,00  | \$ - 0,00 |               |
| Total a pagar:               |                   |             |          |          | \$ 93,55  |               |
| Metodo de pago:              |                   |             |          | Efectivo | 🔿 Tarjeta | Pago en linea |
|                              |                   |             |          |          |           |               |
|                              |                   |             |          |          |           |               |

## Recuerda:

• Revisa de forma permanente las notificaciones que te enviamos a tu correo electrónico institucional para conocer el estado de tus solicitudes.

## Más información:

servicios.utpl.edu.ec 1800 88 75 88 Max, nuestro asistente virtual: utpl.edu.ec Centros de apoyo UTPL: utpl.edu.ec/centros